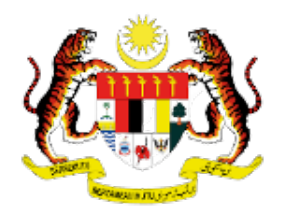

# MANUAL PENGGUNA SISTEM PEPERIKSAAN PERKHIDMATAN AWAM JABATAN PERKHIDMATAN AWAM

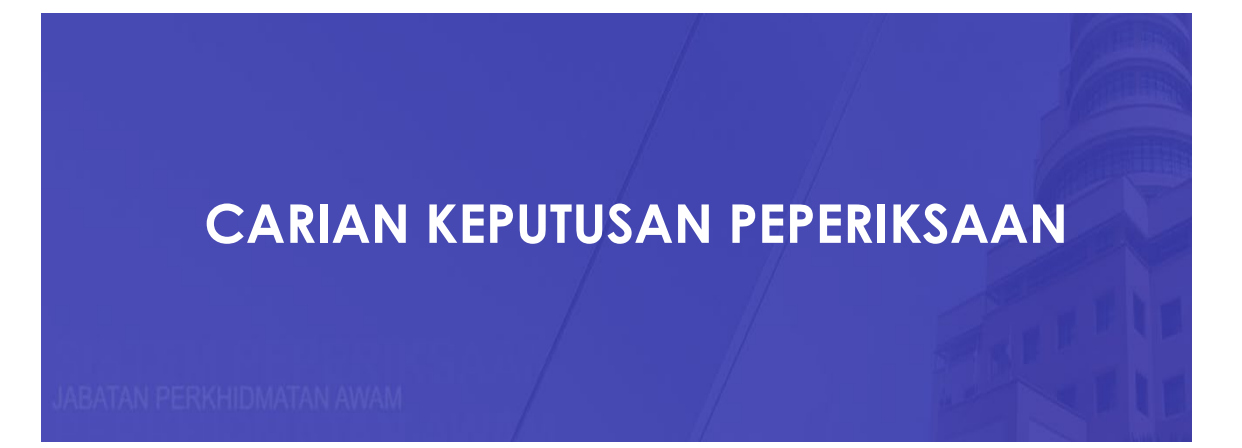

# ISI KANDUNGAN

| BIL. |       | PERKARA                                    | MUKA SURAT |
|------|-------|--------------------------------------------|------------|
| 1.0  | Сарс  | ian Sistem                                 | 2          |
| 2.0  | Log K | ali Pertama                                | 2          |
|      | 2.1   | Log Kali Pertama (Pengguna HRMIS)          | 3          |
|      | 2.2   | Log Kali Pertama (Bukan Pengguna<br>HRMIS) | 4          |
| 3.0  | Log N | lasuk                                      | 8          |
| 4.0  | Caria | n Keputusan Peperiksaan                    | 9          |

## **1.0 CAPAIAN SISTEM**

1. Buka pelayar dan masukkan alamat sesawang Portal Sistem Peperiksaan (https://peperiksaan.jpa.gov.my) di dalam kotak carian URL pelayar.

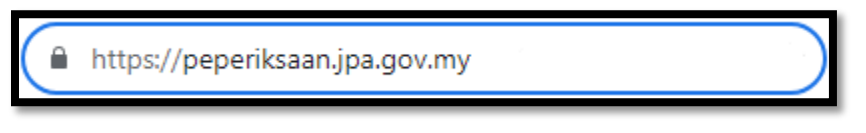

Rajah 1: Alamat Sesawang

2. Halaman utama portal Sistem Peperiksaan adalah seperti di bawah:

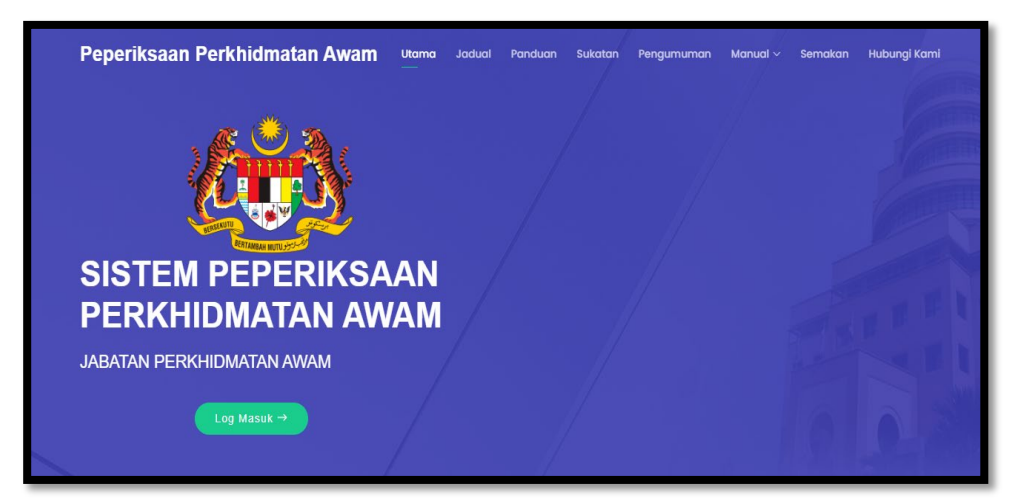

Rajah 2 : Halaman utama Portal

#### 2.0 LOG KALI PERTAMA

- 1. Setiap pemilik kompetensi yang pertama kali menggunakan sistem ini perlu melaksanakan proses 'Log Kali Pertama' bagi tujuan pendaftaran ke dalam sistem.
  - i. Klik butang Log Masuk

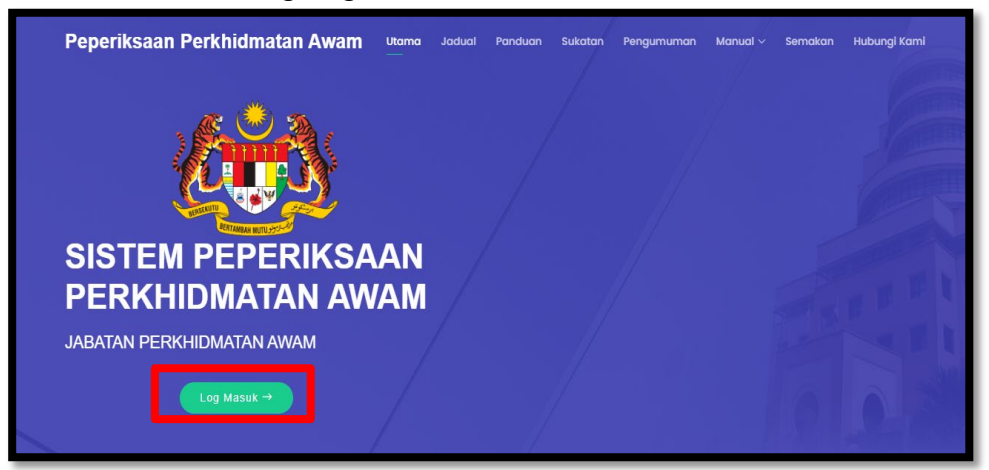

Rajah 3 : Butang Log Masuk

ii. Antara muka log masuk dipaparkan

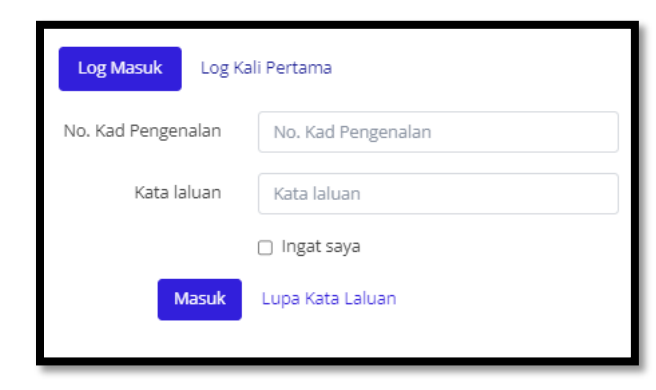

Rajah 4 : Butang Log Masuk

iii. Klik Tab "Log Kali Pertama"

| Log Masuk Log K    | ali Pertama                                     |
|--------------------|-------------------------------------------------|
| No. Kad Pengenalan | 123456789012                                    |
|                    | Sila masukkan No. Kad Pengenalan untuk semakan. |
|                    | Semak                                           |

Rajah 5: Tab Log kali Pertama

# 2.1 LOG KALI PERTAMA (PENGGUNA HRMIS)

1. Bagi pengguna HRMIS, masukkan No Kad Pengenalan dan Kata Laluan yang sama seperti HRMIS. Kemudian klik butang Semak.

| <i>(</i> )                                                                                  | LO                                                              | G KALI PERTAMA                                                               |
|---------------------------------------------------------------------------------------------|-----------------------------------------------------------------|------------------------------------------------------------------------------|
| . 🔊 🐼 .                                                                                     | Mohon masukkan No. Kad Pen                                      | genalan anda.                                                                |
|                                                                                             | NO. KAD PENGENALAN                                              | 810520025004                                                                 |
|                                                                                             | KATA LALUAN                                                     | Kata laluan                                                                  |
|                                                                                             |                                                                 | Semak                                                                        |
| BERTAMBAH MUTU 2504-201                                                                     | Bagi memudahkan anda, aplika                                    | si ini akan menyemak maklumat dalam HRMIS sekiranya ada                      |
|                                                                                             | dan proses pendaftaran akan d<br>maklumat terkini telah dikemas | illakukan secara automatik. Sehubungan itu, sila pastikan<br>skini di HRMIS. |
|                                                                                             | Data HRMIS adalah tertakluk ke<br>manusia di agensi masing - ma | epada pengemaskinian oleh pengguna dan pegawai sumber<br>sing.               |
| Hak Cipta Terpelihara Jabatan Perkhidmatan Awam © 2023 Sistem Peperiksaan Perkhidmatan Awan | X-Serv: 56                                                      | SULIT                                                                        |

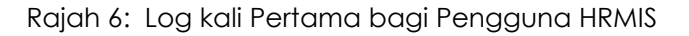

2. Berikut adalah antara muka *dashboard* pemilik kompetensi setelah proses Log Kali Pertama berjaya.

| ( <u>i</u> t)           | Ξ                                                                                                   |                                                                                     | -<br>                                                                               |  |
|-------------------------|----------------------------------------------------------------------------------------------------|-------------------------------------------------------------------------------------|-------------------------------------------------------------------------------------|--|
| Q Carian Keputusan      | HALAMAN UTAMA / DASHBOARD                                                                           |                                                                                     |                                                                                     |  |
| 💄 Profil Saya           |                                                                                                    |                                                                                     |                                                                                     |  |
| Permohonan              | SELAMAT DATANG SPECICIOEXICICICICICICICICICICICICICICICICICICIC                                     |                                                                                     |                                                                                     |  |
| 🚔 Peperiksaan Semasa    | Permohonan Peperiksaan                                                                              | Peperiksaan Semasa                                                                  | Peperiksaan Terdahulu                                                               |  |
| 🚔 Peperiksaan Terdahulu | Permohonan mengikuti peperiksaan perkhidmatan awam<br>melalui Sistem Peperiksaan Perkhidmatan Awam. | Masuk peperiksaan perkhidmatan awam dan cetak slip arahan<br>menduduki peperiksaan. | Semakan keputusan peperiksaan perkhidmatan awam dan<br>cetak keputusan peperiksaan. |  |
|                         | Borang Permohonan                                                                                   | Masuk Peperiksaan                                                                   | Semak Keputusan                                                                     |  |

Rajah 7: Dashboard Pemilik Kompetensi

## 2.2 LOG KALI PERTAMA (BUKAN PENGGUNA HRMIS)

- 1. Untuk Pemilik Kompetensi yang **BUKAN** pengguna **HRMIS** perlu "Daftar Akaun" terlebih dahulu bagi tujuan pendaftaran akaun.
- 2. Sila masukkan semua maklumat yang terdapat pada "Borang Daftar Akaun" kemudian klik butang Daftar.

| NM2                 | E                                                         | DAFTAR AKAUN                                                                                                    |
|---------------------|-----------------------------------------------------------|----------------------------------------------------------------------------------------------------|
|                     | NO. KAD PENGENALAN<br>NAMA<br>ALAMAT E-MEL<br>KATA LALUAN | 123456789012       Nama       Alamat E-mel       Kata laluan                                                                                                    |
| BERTAMBAH MUTU JUST | PENGESAHAN KATA<br>LALUAN                                 | Lihat Kata Laluan Pengesahan Kata laluan Lihat Kata Laluan Mata Laluan mestilah minimum 8 aksara, maximum 100 aksara dan bukan berturut-turut. Saya mengaku segala maklumat yang diberikan adalah benar. Daftar Log Masuk Halaman Utama |

Rajah 8: Borang Daftar Akaun Pengguna bagi Bukan Pengguna HRMIS

3. Setelah Daftar Akaun berjaya didaftarkan, portal Sistem Peperiksaan akan dipaparkan. Klik butang **Akaun**.

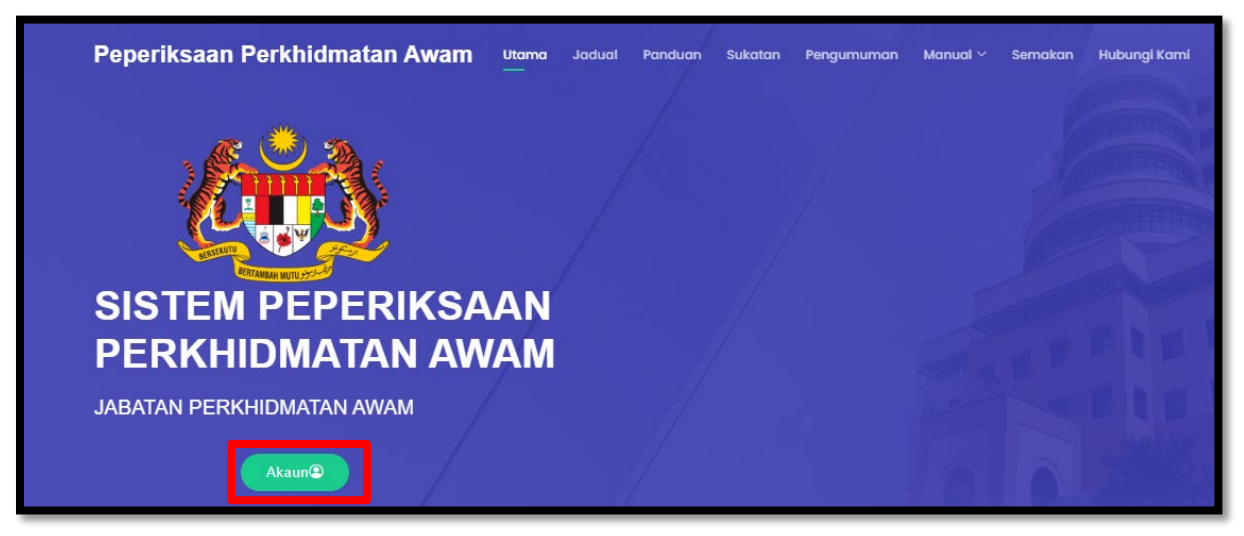

Rajah 9: Portal Sistem yang menunjukkan telah berjaya daftar akaun

4. Klik pada butang Hantar Pautan Verifikasi berwarna hijau

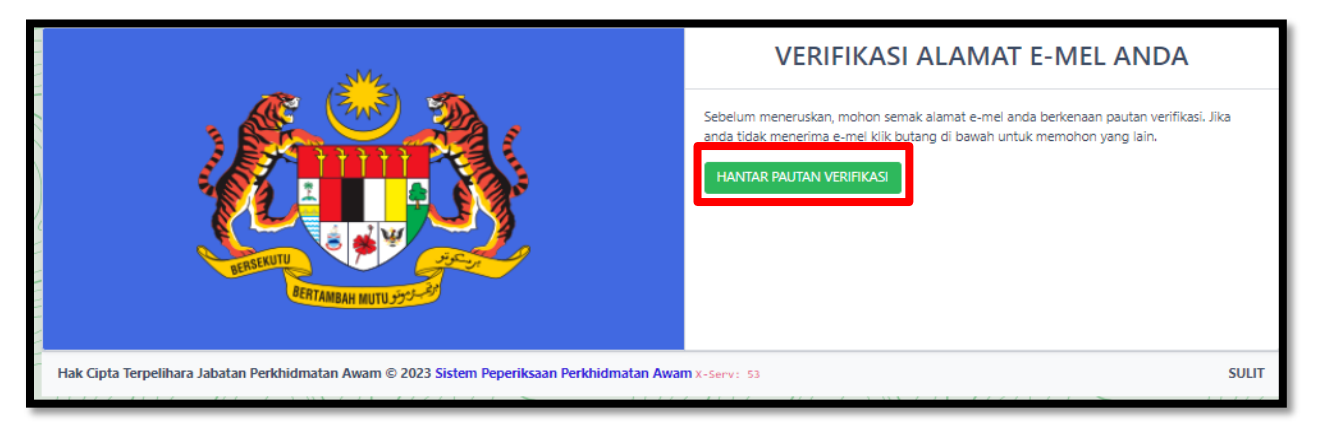

Rajah 10: Butang Verifikasi Alamat E-mel

5. Notifikasi "Pautan verifikasi baru telah dikirim ke alamat e-mel anda" dipaparkan

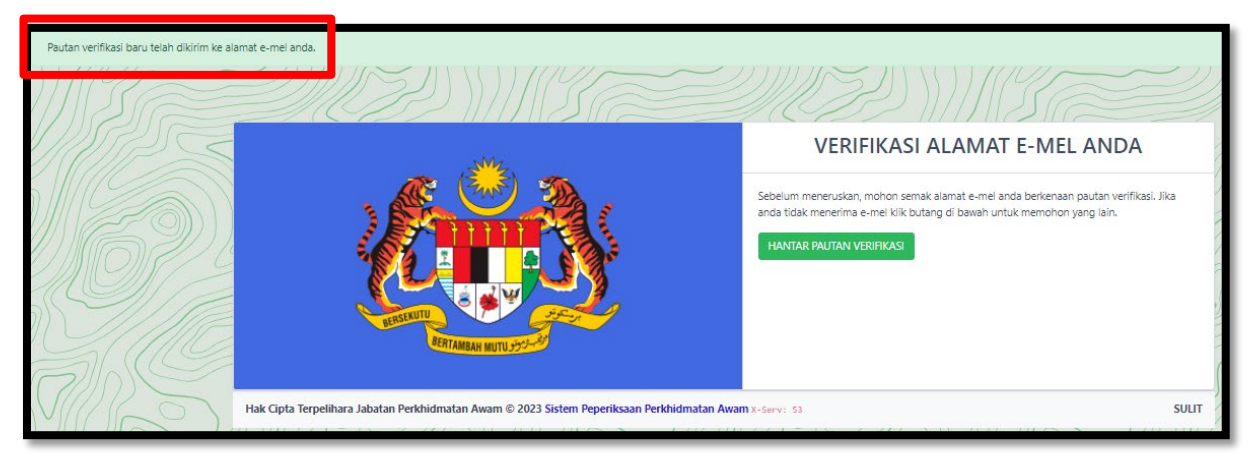

Rajah 11: Notifikasi Verifikasi Alamat E-mel

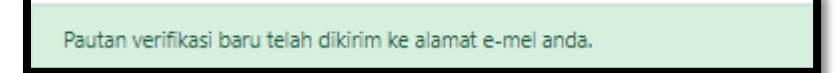

Rajah 12: mesej Verifikasi Alamat Emel

- 6. Buka akaun emel masing-masing, kemudian log masuk pada e-mel yang telah didaftarkan dalam langkah "Daftar Akaun" tadi.
- 7. Klik pada *inbox* yang telah dihantar oleh Sistem Peperiksaan iaitu "Verifikasi Alamat Emel".

| Sistem Peperiksaan Perkhidmatan | VERIFIKASI ALAMAT E-MEL | 3 minutes ago | 15.56 kB |
|---------------------------------|-------------------------|---------------|----------|
| Awam                            |                         |               |          |
| zanz8781@gmail.com              |                         |               |          |

Rajah 13: semak pada inbox emel bagi semakan verifikasi emel

8. Pada kandungan emel tersebut klik pada pada butang "Verifikasi Alamat E-mel" berwarna hijau.

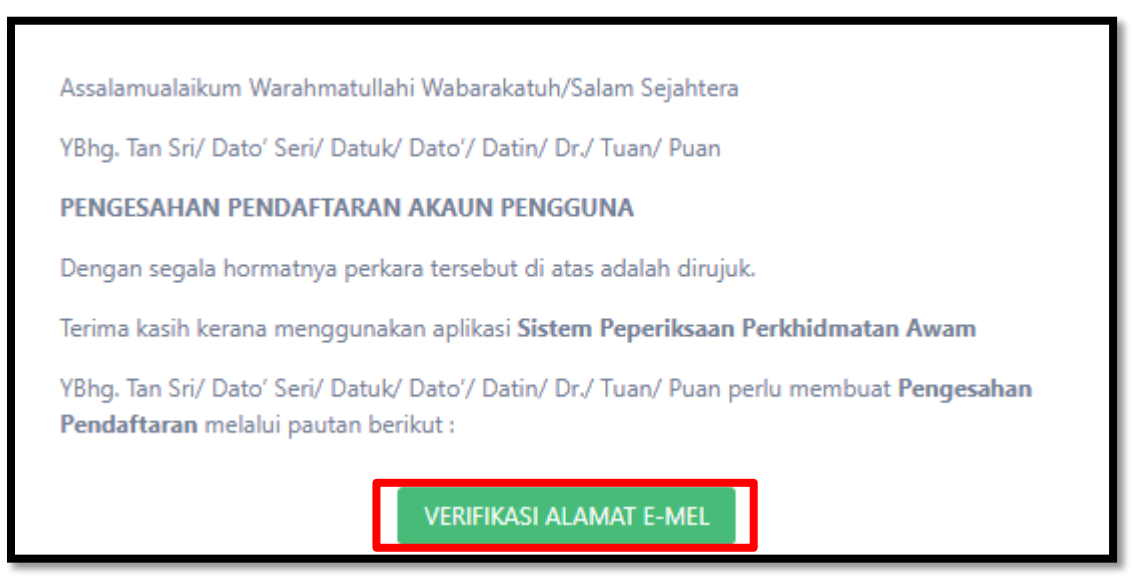

Rajah 14: kandungan ayat pada emel verifikasi emel

9. Portal Sistem Peperiksaan akan dipaparkan setelah verifikasi emel berjaya. Klik butang **Akaun**.

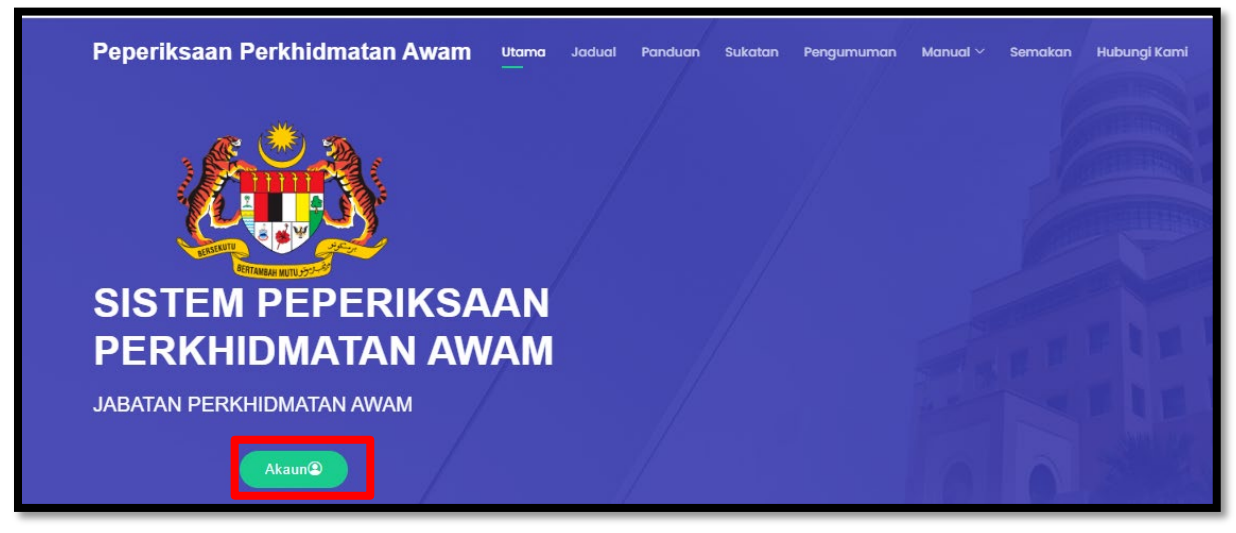

Rajah 15: portal system setelah verifikasi emel berjaya

10. Berikut adalah antara muka dashboard pemilik kompetensi setelah berjaya verifikasi emel.

| (j)                       | Ξ                                                                                                   |                                                                                     |                                                                                     |  |
|---------------------------|----------------------------------------------------------------------------------------------------|-------------------------------------------------------------------------------------|-------------------------------------------------------------------------------------|--|
| <b>Q</b> Carian Keputusan | HALAMAN UTAMA / DASHBOARD                                                                           |                                                                                     |                                                                                     |  |
| 💄 Profil Saya             |                                                                                                    |                                                                                     |                                                                                     |  |
| Permohonan                | SELAMAT DATANG SONDORXXXXXXXXXXXXXXXXXXXXXXXXXXXXXXXXXXX                                            |                                                                                     |                                                                                     |  |
| 🚔 Peperiksaan Semasa      | Permohonan Peperiksaan                                                                              | Peperiksaan Semasa                                                                  | Peperiksaan Terdahulu                                                               |  |
| 🚊 Peperiksaan Terdahulu   | Permohonan mengikuti peperiksaan perkhidmatan awam<br>melalui Sistem Peperiksaan Perkhidmatan Awam. | Masuk peperiksaan perkhidmatan awam dan cetak slip arahan<br>menduduki peperiksaan. | Semakan keputusan peperiksaan perkhidmatan awam dan<br>cetak keputusan peperiksaan. |  |
|                           | Borang Permohonan                                                                                   | Masuk Peperiksaan                                                                   | Semak Keputusan                                                                     |  |

Rajah 16: Dashboard Pemilik Kompetensi

#### 3.0 LOG MASUK

1. Klik butang "Log Masuk" pada Portal

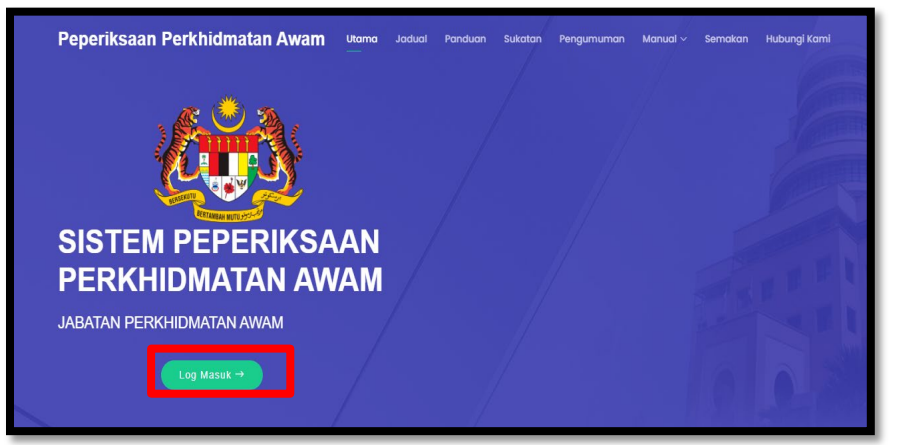

Rajah 17 : Butang Log Masuk

| Log Masuk Log K        | ali Pertama        |  |  |  |
|------------------------|--------------------|--|--|--|
| No. Kad Pengenalan     | No. Kad Pengenalan |  |  |  |
| Kata laluan            | Kata laluan        |  |  |  |
| _                      | 🗋 Ingat saya       |  |  |  |
| Masuk Lupa Kata Laluan |                    |  |  |  |

Rajah 18 : Log Masuk Sistem

- Masukkan No. Kad Pengenalan dan Kata Laluan. Untuk pengguna Sistem HRMIS, Kata Laluan adalah sama dengan Sistem HRMIS. Bagi pengguna Bukan HRMIS Kata Laluan adalah seperti yang didaftarkan semasa Daftar Akaun pada langkah 2.2 Log Kali Pertama.
- 3. Setelah Berjaya log masuk, Dashboard seperti berikut akan dipaparkan.

| <b>(</b> @)             | =                                                                                                   |                                                                                     |                                                                                     |  |
|-------------------------|----------------------------------------------------------------------------------------------------|-------------------------------------------------------------------------------------|-------------------------------------------------------------------------------------|--|
| Q Carian Keputusan      | HALAMAN UTAMA / DASHBOARD                                                                           |                                                                                     |                                                                                     |  |
| 💄 Profil Saya           |                                                                                                    |                                                                                     |                                                                                     |  |
| Permohonan              | SELAMAT DATANG SAXXXXXXXXXXXXXXXXXXXXXXXXXXXXXXXXXXXX                                               | SELAMAT DATANG SHCKKKKKKKKKKKKKKKKKKKKKKKKKKKKKKKKKKKK                              |                                                                                     |  |
| 🗟 Peperiksaan Semasa    | Permohonan Peperiksaan                                                                              | Peperiksaan Semasa                                                                  | Peperiksaan Terdahulu                                                               |  |
| 🚊 Peperiksaan Terdahulu | Permohonan mengikuti peperiksaan perkhidmatan awam<br>melalui Sistem Peperiksaan Perkhidmatan Awam. | Masuk peperiksaan perkhidmatan awam dan cetak slip arahan<br>menduduki peperiksaan. | Semakan keputusan peperiksaan perkhidmatan awam dan<br>cetak keputusan peperiksaan. |  |
|                         | Borang Permohonan                                                                                   | Masuk Peperiksaan                                                                   | Semak Keputusan                                                                     |  |

Rajah 19: Dashboard Pemilik Kompetensi

#### 4.0 CARIAN KEPUTUSAN PEPERIKSAAN

- 1. Pemilik kompetensi boleh membuat carian keputusan peperiksaan bagi peperiksaan yang telah dilaksanakan menggunakan Sistem Peperiksaan Perkhidmatan Awam yang baharu sahaja.
- 2. Keputusan Peperiksaan ini juga boleh dicapai apabila tarikh semakan keputusan telah dibuka.
- 3. Klik Menu "Carian Keputusan".

|   | <u> (41)</u>          | Ξ                                                                                                    |                                                                                                    |                                                                                                    |
|---|-----------------------|----------------------------------------------------------------------------------------------------|----------------------------------------------------------------------------------------------------|----------------------------------------------------------------------------------------------------|
| ٩ | Carian Keputusan      | HALAMAN UTAMA / DASHBOARD                                                                                                   |                                                                                                    |                                                                                                    |
| - |                       | SELAMAT DATANG KAXXXXXXXXXXXXXXXXXXXXXXXXXXXXXXXXXXXX                                                                       | x                                                                                                    |                                                                                                    |
|   |                       |                                                                                                    |                                                                                                    |                                                                                                    |
| - |                       | Permohonan Peperiksaan                                                                                                    | Peperiksaan Semasa                                                                                       | Peperiksaan Terdahulu                                                                                  |
| 4 | Peperiksaan Terdahulu | Permononan mengikuti peperiksaan<br>perkhidmatan awam melalui Sistem Peperiksaan<br>Perkhidmatan Awam.<br>Borang Permohonan | Masuk peperiksaan perkinomatan awam dan<br>cetak slip arahan menduduki peperiksaan.<br>Masuk Peperiksaan | Semakan keputusan peperiksaan perkhidmatan<br>awam dan cetak keputusan peperiksaan.<br>Semak Keputusan |

Rajah 20: Menu Carian Keputusan

- 4. Ruangan carian keputusan peperiksaan dipaparkan.
- 5. Masukkan No. Kad Pengenalan dan klik butang cari.

| HALAMAN UTAMA / CARIAN KEPUTUSAN |                                                                      |      |
|----------------------------------|----------------------------------------------------------------------|------|
|                                  | JABATAN PERKHIDMATAN AWAM<br>KEPUTUSAN PEPERIKSAAN PERKHIDMATAN AWAM |      |
| No. Kad Pengenalan               | No. Kad Pengenalan                                                   | Cari |

Rajah 21: Ruangan Carian Keputusan Peperiksaan

6. Senarai peperiksaan yang sedia untuk capaian keputusan peperiksaan dipaparkan(Jika Ada).

| JABATAN PERKHIDMATAN AWAM<br>KEPUTUSAN PEPERIKSAAN PERKHIDMATAN AWAM |                                                 |                                                         |           |  |  |
|----------------------------------------------------------------------|-------------------------------------------------|---------------------------------------------------------|-----------|--|--|
| NAMA<br>NO. KAD PENGENALAN<br>Adalah dimaklumkan bahawa keputusar    | NAMA     : XXXXXXXXXXXXXXXXXXXXXXXXXXXXXXXXXXXX |                                                         |           |  |  |
| Siri                                                                 | Kategori                                        | Peperiksaan                                             | Keputusan |  |  |
| PEPERIKSAAN PERKHIDMATAN SIRI 2<br>TAHUN 2023                        | PEPERIKSAAN PENGESAHAN DALAM<br>PERKHIDMATAN    | PEPERIKSAAN PERKHIDMATAN DARI GRED 11<br>HINGGA GRED 18 | -         |  |  |
| Paparan 1 keputusan                                                  |                                                 |                                                         |           |  |  |

Rajah 22: Senarai Peperiksaan yang telah dibuka tarikh keputusan dipaparkan

7. Klik Butang Cetak keputusan bagi peperiksaan yang akan dibuat semakan keputusan.

| JABATAN PERKHIDMATAN AWAM<br>KEPUTUSAN PEPERIKSAAN PERKHIDMATAN AWAM |                                              |                                                         |           |  |  |
|----------------------------------------------------------------------|----------------------------------------------|---------------------------------------------------------|-----------|--|--|
| NAMA     : XFENOCXXXXXXXXXXXXXXXXXXXXXXXXXXXXXXXXXXXX                |                                              |                                                         |           |  |  |
| Siri                                                                 | Kategori                                     | Peperiksaan                                             | Keputusan |  |  |
| PEPERIKSAAN PERKHIDMATAN SIRI 2<br>TAHUN 2023                        | PEPERIKSAAN PENGESAHAN DALAM<br>PERKHIDMATAN | PEPERIKSAAN PERKHIDMATAN DARI GRED 11<br>HINGGA GRED 18 | -         |  |  |
| Paparan 1 keputusan                                                  |                                              |                                                         |           |  |  |

Rajah 23: Cetak Keputusan Peperiksaan

- 8. Keputusan peperiksaan dipaparkan.
- 9. Muat Turun keputusan peperiksaan mengikut keperluan.

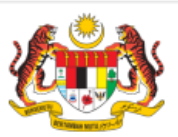

#### JABATAN PERKHIDMATAN AWAM

#### LEMBAGA PEPERIKSAAN PERKHIDMATAN AWAM

#### KEPUTUSAN CALON BAGI PEPERIKSAAN PERKHIDMATAN DARI GRED 11 HINGGA GRED 18

| NO. RUJUKAN :                                   | xx(tric)bxBitchickE230bBitC230bBitchick            |
|-------------------------------------------------|----------------------------------------------------|
| NAMA CALON :                                    | ARONO STATEMENT BINALIZATE                         |
| NO. KAD PENGENALAN :                            | *******                                            |
| ANGKA GILIRAN :                                 | 0690101005                                         |
| KOD PEPERIKSAAN :                               | 1118                                               |
| SIRI :                                          | PEPERIKSAAN PERKHIDMATAN SIRI 2 TAHUN 2023         |
| TARIKH KEPUTUSAN :                              | 07/12/2023                                         |
| details after a laboration of the laboration of | and the second states and states and the states is |

Adalah dimaklumkan bahawa keputusan pegawai di atas seperti berikut :

| BA | HAGIAN | TARIKH     | PERKARA                                                                                                    | KEPUTUSAN |
|----|--------|------------|----------------------------------------------------------------------------------------------------|-----------|
|    | Α      | 04/10/2023 | PERINTAH AM, PERATURAN-PERATURAN PEGAWAI<br>AWAM, PANDUAN PENGURUSAN PEJABAT DAN<br>PEKELILING KEMAJUAN PENTADBIRAN AWAM DAN<br>ARAHAN KESELAMATAN | LULUS     |

Tuan/Puan hendaklah memaklumkan keputusan ini kepada pihak Pengurusan Sumber Manusia (PSM) di Kementerian/Jabatan/Agensi masing-masing untuk urusan perkhidmatan berdasarkan Pekeliling Perkhidmatan Sumber Manusia (MyPPSM) Panduan Pentadbiran Dan Pengurusan Pejabat : Ceraian PO.1.1.2

Salinan ini boleh di ambil kira dalam hal-hal berkaitan perkhidmatan. Bagi tujuan pengesahan ketulenan keputusan, Ketua Jabatan hendaklah menyemak dan mencetak keputusan ini di Jaman https://kompetensi.jpa.gov.my . Untuk makluman, Angka Giliran calon pada slip keputusan yang dipaparkan di laman web kompetensi.jpa.gov.my dan peperiksaan.jpa.gov.my adalah berbeza. Sila gunakan nombor kad pengenalan calon untuk pengesahan ketulenan dan semua urusan perkhidmatan.

#### Keputusan peperiksaan adalah muktamad.

Sebarang pertanyaan boleh menghubungi : Jabatan Perkhidmatan Awam Sektor Penilaian Kompetensi, Bahagian Perkhidmatan, Aras 4, Blok C3, Kompleks C, Pusat Pentadbiran Kerajaan Persekutuan, 62510 Putrajaya.

Tel : 03-8000 8000 E-mel : peperiksaan@jpa.gov.my

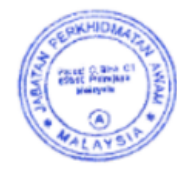

Rajah 24: Contoh Keputusan Peperiksaan